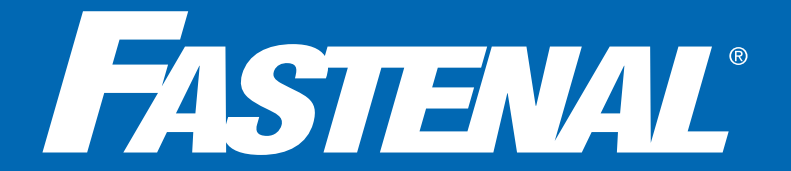

## FASTENAL SUPPLIER PORTAL REGISTRATION GUIDE **NEW/POTENTIAL SUPPLIERS**

## **REGISTRATION MUST BE COMPLETED BY FASTENAL SUPPLIER**

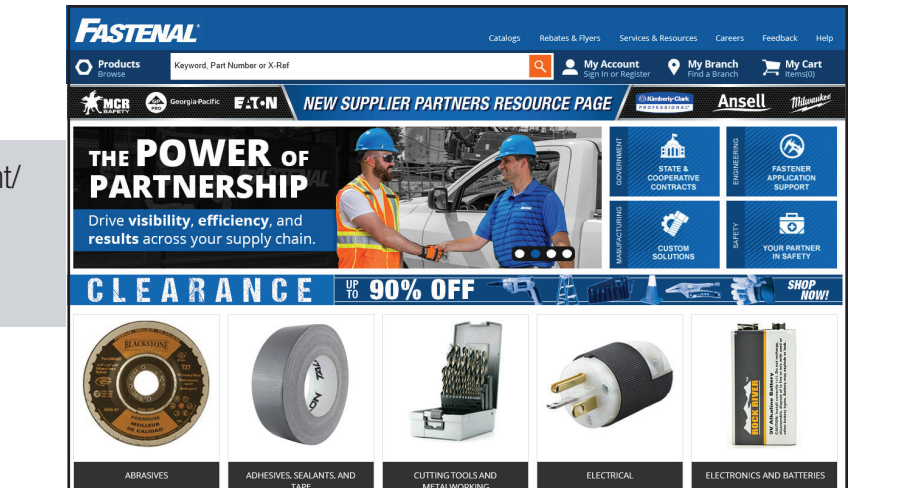

Log on to www.fastenal.com and click on "My Account/ Sign In or Register".

(Google Chrome is recommended for browsing)

Click on "Sign In/Register".

Enter account email address and click on send verification code.

(Verification code is only valid for 10 minutes)

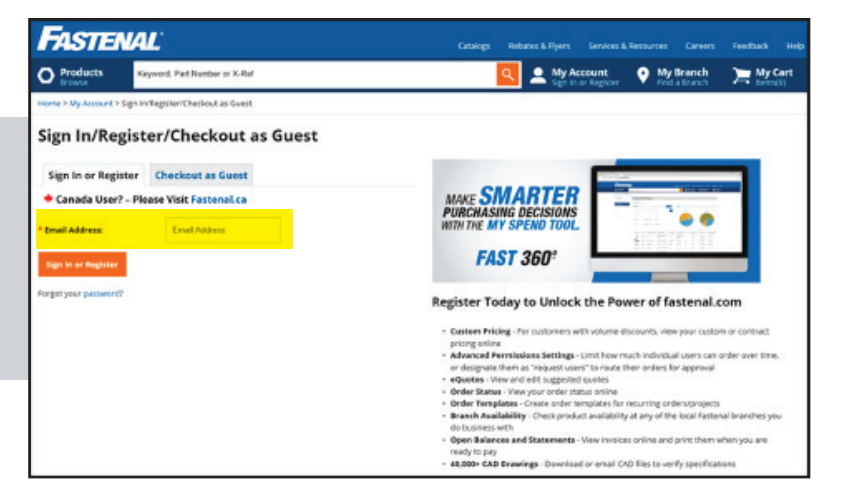

An email will be sent to the address provided that contains a security code. Copy/Paste the verification code into the field and click verify code.

| FAST                                | ENAL                                 |                                |
|-------------------------------------|--------------------------------------|--------------------------------|
| Sign Up                             |                                      |                                |
| Verification code has Email Address | is been sent to your inbox. Please c | opy it to the input box below. |
| Varification Code                   | /Disses shash usus small inhau)      |                                |
| Verification code                   | (Please check your email inbox)      |                                |
|                                     |                                      |                                |

Complete additional fields to create a password/confirm password.

\*You must agree to the Fastenal Terms of Registration (including Supplier Terms & Code of Conduct). All applicable Terms & Conditions are available on fastenal.com on the Legal Information page.

Click Create.

| Factorial                                             |                          |
|-------------------------------------------------------|--------------------------|
| PASTENAL                                              |                          |
| Sign Up                                               |                          |
| Sign op                                               |                          |
| E-mail address verified. You can now continue.        |                          |
|                                                       | ]                        |
|                                                       |                          |
| Verification Code (Please check your email inbox)     |                          |
|                                                       |                          |
| New Password                                          |                          |
| New Password                                          |                          |
| Confirm New Password                                  | 1                        |
| Confirm New Password                                  |                          |
|                                                       |                          |
| First Name                                            |                          |
| First Name                                            |                          |
| Last Name                                             |                          |
| Last Name                                             |                          |
| Phone                                                 |                          |
| Phone                                                 |                          |
| I have read and agree to the Terms of Registration an | d the Privacy Statement  |
| There read and agree to the terms of Registration and | u the Privacy Statement. |
| Create Cancel                                         |                          |
|                                                       |                          |

Pay special attention to step 2 of 3 to ensure the correct account type is selected.

Select Fastenal Supplier (and then, "No, I'm not an existing supplier.").

If Company/Personal account is selected – this will automatically register the account as a customer. A new registration will need to be submitted.

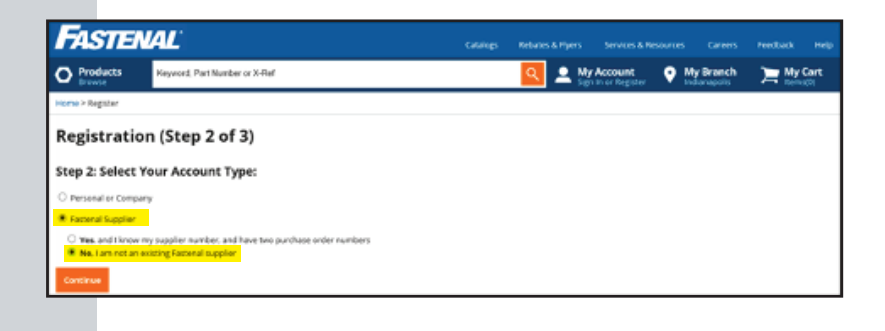

Proceed to complete the registration. Please list the 5-letter branch code that the store or Fastenal employee provided.

| FASTEN                                                | IAL'                                                                                           |                                               |                 | Nebudies & Plyers Services |           | Feedback Help |
|-------------------------------------------------------|------------------------------------------------------------------------------------------------|-----------------------------------------------|-----------------|----------------------------|-----------|---------------|
| O Products<br>Drovost                                 | Keyword, Part Number or X-Ref                                                                  |                                               | 9               | My Account Helio, Any      | My Branch | Hy Cart       |
| Home > My Account > S                                 | ispplier Portal                                                                                |                                               |                 |                            |           |               |
| Your Suppl                                            | ier Registration                                                                               |                                               |                 |                            |           |               |
| Thank you for creating a<br>fill out the form below t | <mark>in online account with Fastenal.</mark><br>to complete your supplier registration. Faste | anal will notify you within the next 24 hours | concerning your | status.                    |           |               |
| Contact Infor                                         | mation                                                                                         |                                               |                 |                            |           |               |
| + First Name                                          |                                                                                                |                                               |                 |                            |           |               |
| * Last Name                                           |                                                                                                |                                               |                 |                            |           |               |
| * Title                                               |                                                                                                |                                               |                 |                            |           |               |
| * Phone                                               |                                                                                                |                                               |                 |                            |           |               |
| Fax                                                   |                                                                                                |                                               |                 |                            |           |               |
| General Infor                                         | mation                                                                                         |                                               |                 |                            |           |               |
| Fastenal Branch yos<br>working with                   | u are                                                                                          |                                               |                 |                            |           |               |
| * Supplier Legal Nar                                  | me                                                                                             |                                               |                 |                            |           |               |
| Supplier Alias Name                                   | •••                                                                                            |                                               |                 |                            |           |               |
| Supplier Alias Name                                   | 12                                                                                             |                                               |                 |                            |           |               |

Once the registration is complete the account information will be sent to the Fastenal Supplier Compliance Team for review.

Please note that the Supplier Compliance Team will require Tax ID information as well as preferred payment method. Accounts that have completed a registration can send the Tax ID and payment information to **suppliercompliance@fastenal.com** in order to expedite the registration process.

Account information can be accessed under "My Account".

| FASTE                  | VAL                                                            | Catalogs                                  | Rekates & Flyers       |                    |           | Feedback Help |
|------------------------|----------------------------------------------------------------|-------------------------------------------|------------------------|--------------------|-----------|---------------|
| O Products             | Keyword, Part Number or X-Ref                                  |                                           | 🔍 🚨 My A               | ccount 💡           | My Branch | Hy Cart       |
| Home > My Account >    | Supplier Portal                                                |                                           |                        |                    | - 14      |               |
| Your Supp              | lier Registration                                              |                                           |                        |                    |           |               |
| Thank you for creating | g an online account with Fastenal. You are now logged int      |                                           |                        |                    |           |               |
| Non that you are regi  | stered, you can maintain your general suggitier information, i | supplier locations and consact data using | the Supplier Portal fo | und under My Accou | PF.       |               |
| - Supplier Po          | ortal                                                          |                                           |                        |                    |           |               |
| General Supplier I     | nformation                                                     |                                           |                        |                    |           |               |
| Supplier Location      | •                                                              |                                           |                        |                    |           |               |
| Product Catalog        |                                                                |                                           |                        |                    |           |               |

For assistance, contact the Supplier Compliance Team suppliercompliance@fastenal.com